## **OA SIGN PERMIT INVOICES**

**My Dashboard**: After logging in to the "Outdoor Advertising Control System" (OACS), the system will take you to the OACS Home page – the Dashboard page. Digital user notifications will all be displayed and/or accessible via the Dashboard.

**Step 1:** To access your OA Sign Permit invoice(s), please click on the following navigation:

| Dashboard                        |                                |
|----------------------------------|--------------------------------|
| Dashboard                        | Application Invoices           |
| Outdoor Advertising >            | Permit Invoices                |
| Installer License Applications > | Installer Application Invoices |
| Invoices                         | Installer License Invoices     |
| Users                            |                                |
|                                  |                                |

Burger Menu  $\blacksquare \rightarrow$  Invoices  $\rightarrow$  Permit Invoices

**Step 2:** The Invoices summary grid will be presented to the user, containing all invoices (current and historical).

|                 |                     |              |              | 🙆 testuserexternal 🝷 👫 1 | 0 🛛        |
|-----------------|---------------------|--------------|--------------|--------------------------|------------|
| Invoices Search |                     |              |              |                          | <b>c</b> 💠 |
|                 |                     |              |              |                          |            |
| Invoice Number  | Module              | Total Amount | Invoice Date | Status                   | :          |
| 75032           | Outdoor Advertising | 35           | 11/19/2020   | Unpaid                   |            |
| 75033           | Outdoor Advertising | 35           | 11/19/2020   | Unpaid                   |            |
| 75034           | Outdoor Advertising | 35           | 11/19/2020   | Unpaid                   |            |
| 75035           | Outdoor Advertising | 35           | 11/19/2020   | Unpaid                   |            |

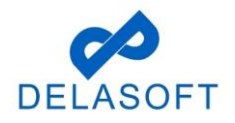

**Step 3:** Select an unpaid invoice from the summary grid and double click on it. The Invoice Detail page will open.

| Outdoor Advertising                                        |                                             |                         |                          |                                                             | 🙆 testuserextern                                                | al * 👫 1 🕜 🖂          |
|------------------------------------------------------------|---------------------------------------------|-------------------------|--------------------------|-------------------------------------------------------------|-----------------------------------------------------------------|-----------------------|
| Permit Number - 021007                                     |                                             |                         | Permit Status : Active   |                                                             |                                                                 | < Go Back to Invoices |
| Invoice Number<br>Invoice Date<br>Due Date<br>Payment Date | : 75032<br>: 11/19/2020<br>: 1/18/2021<br>: |                         | Invoice Sta<br>Owner(ID) | tus                                                         | Edit Payment Information<br>Unpaid<br>: Testuserexternal (9381) |                       |
| Line Items :<br>Permit Ne<br>View 021007                   | mber Status<br>Active                       | Region<br>North Central | County I                 | Koute Highway Number<br>H 39                                | Fee Exemp<br>35                                                 | oted <sup>‡</sup>     |
|                                                            |                                             |                         |                          |                                                             |                                                                 |                       |
| н « 1 <sup>1</sup> » м <mark>20 т</mark>                   |                                             |                         |                          | Amount To Be Pald:                                          | : \$ 35                                                         | 1-1 of 1 items 💍      |
| Regen                                                      | arate Invoice                               |                         | Download Full Invoice    | Convenience Fee:<br>Total Amount To Be Paid:<br>Amount Due: | : \$ 0<br>: \$ 35<br>: \$ 35<br>Pay Online                      |                       |

**Step 4:** Click on **Pay Online** button (bottom right corner of page).

**Step 5:** Will navigate to the payment Portal page.

| <b>S</b> 1 | WISCONSIN Department Of Transportation - Payment Portal - Google Chron | ne —           |              | ×    |
|------------|------------------------------------------------------------------------|----------------|--------------|------|
|            | oacs-t.dot.wi.gov/payment/requestPayment/index/75032/9381              |                |              |      |
|            |                                                                        |                |              |      |
|            |                                                                        |                | Х            |      |
|            | Personal Details                                                       |                |              | I    |
|            | Email saipriya.y@delasoft-inc.com Edit                                 |                |              |      |
|            | Payment method                                                         |                |              | I    |
|            | New Card Account                                                       |                | •            |      |
|            | Please select Funding Source                                           |                |              |      |
|            | Card Number 🗾 🚾 🎹 CVV                                                  | Exp. Date      |              |      |
|            | Name on Card                                                           |                |              |      |
|            | Billing Address                                                        | 🗌 Edit Billing | Address      | I    |
|            | 902 suite road, New Castle<br>New Castle, WI 97018                     |                |              | I    |
|            | I agree to the Terms and Conditions                                    |                |              |      |
|            | PAY                                                                    |                |              | I    |
|            |                                                                        |                |              |      |
|            |                                                                        |                | Privacy - Tr | erms |

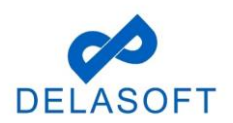

Step 6: Enter all required details and submit Payment.

- Email confirm the user email is correct or click 'Edit' to change it to your payment email address (where the receipt will be forwarded)
- In Payment Portal, there are 2 types of Payment methods:
  - 1) New Card Account (credit or debit card follow Step 6a)
  - 2) New Bank Account (ACH electronic funds transfer from bank Step 6b)

Step 6a: Credit/Debit card payments, please enter the following required details:

- The Funding Source should be defaulted to 'New Card Account'
- Enter valid credit card details 'Card Number', 'CVV', 'Exp Date', 'Name on Card'

| <b>)</b> v | VISCONSIN Department Of                        | Transportation - Payment Portal | - Google Chrome | e —            |              | $\times$ |
|------------|------------------------------------------------|---------------------------------|-----------------|----------------|--------------|----------|
|            | oacs-t.dot.wi.gov/paym                         | ent/requestPayment/index,       | /75032/9381     |                |              |          |
|            |                                                |                                 |                 |                |              |          |
|            |                                                | The second second               |                 |                | х            | Т        |
|            |                                                | Haras et Trassoctores           |                 | <b>HORN</b>    |              | 1        |
|            |                                                |                                 |                 |                |              | 1        |
|            | Personal Details                               |                                 |                 |                |              |          |
|            | Email                                          | saipriya.y@delasoft-inc.com     | Edit            |                |              | 1        |
|            | Payment method                                 |                                 |                 |                |              | 1        |
|            | New Card Account                               |                                 |                 |                | •            | 1        |
|            | Please select Funding                          | Source                          |                 |                |              |          |
|            | Card Number                                    |                                 | CVV             | Exp. Date      |              |          |
|            | Name on Card                                   |                                 |                 |                |              | I        |
|            | Billing Address                                |                                 |                 | Edit Billing A | ddress       | I        |
|            | 902 suite road, New Ca<br>New Castle, WI 97018 | astle                           |                 |                |              |          |
|            | I agree to the Terms a                         | and Conditions                  |                 |                |              |          |
|            |                                                | PAY                             |                 |                |              |          |
|            |                                                |                                 |                 |                |              |          |
|            |                                                |                                 |                 |                |              | •        |
|            |                                                |                                 |                 |                | Privacy - Te | erms     |
|            |                                                |                                 |                 |                |              |          |

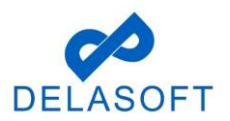

• Once the user enters their Credit/Debit card #, the system will add in a flat \$2.50 Service fee

**NOTE:** A flat Service Fee of \$2.50 is applied for all credit and debit card transactions (no fee charged for ACH transactions)

- Confirm the '**Billing Address**' details are correct or click the 'Edit Billing Address' checkbox (right side of page) and update with the correct billing address details
- User clicks on the 'I agree to the Terms and Conditions' check box when data entry is complete

| CONSIN Department Of   | Transportation - Payment Portal - Google | Chrome — 🗆                            |
|------------------------|------------------------------------------|---------------------------------------|
| cs-t.dot.wi.gov/paym   | nent/requestPayment/index/75032/9        | 381                                   |
|                        |                                          |                                       |
|                        |                                          |                                       |
|                        | Weieran d Transportation                 | And the second                        |
|                        |                                          |                                       |
|                        |                                          |                                       |
| Personal Details       |                                          |                                       |
| Email                  | saipriya.y@delasoft-inc.com Edit         |                                       |
| Payment method         |                                          |                                       |
| New Card Account       |                                          | _                                     |
| New Card Account       |                                          | • • • • • • • • • • • • • • • • • • • |
|                        | VISA                                     | 12/20                                 |
|                        |                                          |                                       |
| Test Credit Card       |                                          |                                       |
|                        |                                          |                                       |
| Billing Address        |                                          | Edit Billing Addre                    |
| 902 suite road, New Ca | astle                                    |                                       |
| New Castle, WI 97010   |                                          |                                       |
| Amount Details         |                                          |                                       |
| Payment Amount:        | \$35.00                                  |                                       |
| Fee:                   | \$2.50                                   |                                       |

• Click on the 'PAY' button

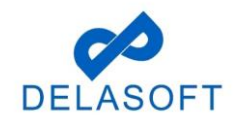

- Payment is processed and the 'Payment Success..!!' page is displayed.
- User can close the window after review end of payment process

|         | S WISCONSIN Department Of Transportation - Payment Portal - Google Chrome | -             | □ ×       |                                         |                       |
|---------|---------------------------------------------------------------------------|---------------|-----------|-----------------------------------------|-----------------------|
| = c     | acs-t.dot.wi.gov/payment/payment/PaymentSuccessAsync                      |               | 8         | 10001 *                                 | 00 Ø M                |
| - 0     |                                                                           | Save card?    | ×         |                                         | < Go Back to Invoices |
| 🖰 Share | Payment Success!!                                                         | Amex 9990     | 12/22     | dit Payment Information                 | _                     |
|         |                                                                           | Save          | No thanks | Unpaid<br>The Lamar Company, LLC (1591) |                       |
|         | Please close the window to go back to the i                               | nvoice        |           |                                         |                       |
|         |                                                                           |               |           | ay Number Fee                           | -                     |
|         |                                                                           |               |           | 50                                      |                       |
|         |                                                                           |               |           | 50                                      |                       |
|         |                                                                           |               |           | 50                                      |                       |
|         |                                                                           |               |           | 50                                      |                       |
|         |                                                                           |               |           | 50                                      |                       |
|         |                                                                           |               |           | 50                                      |                       |
|         |                                                                           |               |           | 50                                      |                       |
|         |                                                                           |               |           | 38                                      |                       |
|         |                                                                           |               |           | 4 00000                                 | 1 - 20 of 42 items O  |
|         |                                                                           |               |           | \$ 2070                                 |                       |
|         |                                                                           |               |           | 50                                      |                       |
|         |                                                                           | iotai ree.    |           | \$ 2070                                 |                       |
|         | Regenerate Invoice Download Full Invoid                                   | e Amount Due: |           | Pay Online                              |                       |
| •       | 100%                                                                      |               |           |                                         |                       |
|         |                                                                           |               |           |                                         |                       |

• The 'Invoice Payment page displays Invoice Status as Paid.

| Outdoor Advertising                                        |                                                        |                      |                       |                           |                                                                         | 🙆 testuser                                                    | external * 🚮 1 💿 🖂    |
|------------------------------------------------------------|--------------------------------------------------------|----------------------|-----------------------|---------------------------|-------------------------------------------------------------------------|---------------------------------------------------------------|-----------------------|
| Permit Number - 021007                                     |                                                        |                      | Permit Status : Activ | re                        |                                                                         |                                                               | < Go Back to Invoices |
| Invoice Number<br>Invoice Date<br>Due Date<br>Payment Date | : 75032<br>: 11/19/2020<br>: 1/18/2021<br>: 11/19/2020 |                      | Invoi<br>Owne         | ce Status<br>er(ID)       |                                                                         | Edit Payment Information<br>Paid<br>: Testuserexternal (9381) | <b>v</b>              |
| Penel Hand                                                 | er E Status<br>Active                                  | Region North Central | County<br>Marathon    | Route                     | i Kighway Kamber<br>29                                                  | Fee :<br>25                                                   | Excepted              |
| м « 1 <sup>1</sup> » м 20 т                                |                                                        |                      | Download Full Invoid  | Ama<br>Com<br>Tota<br>Ama | ount To Be Paid:<br>venience Fee:<br>Il Amount To Be Paid:<br>ount Due: | :\$35<br>:\$25<br>:\$37.5<br>:\$0                             | 1-10/12ems O          |

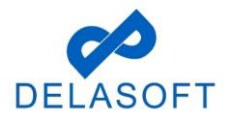

**Step 6b:** For ACH payments (electronic funds transfer from bank), please enter the following required details:

- User will need to select 'New Bank Account' from dropdown list
- Enter valid ACH details 'Account Type', 'Account Holder Type', 'Routing Number', 'Name of Account Holder'

| 1234 Main Street<br>Anywhere, OH 00000 | )                    | DATE    | 10 |       |
|----------------------------------------|----------------------|---------|----|-------|
| PAY TO THE<br>ORDER OF                 |                      |         | \$ |       |
|                                        |                      |         |    |       |
|                                        |                      |         | D  | OLLAR |
| 1044072324                             | 1:000123456789       | 1 11 23 | D  | OLLAR |
| 1044072324                             | L ::000 1 234 56 789 | 1 (153  | Di | OLLAR |

• **NOTE:** There is no fee charged for ACH transactions

| oacs-t.dot.wi.gov/pavment/reg | stPayment/index/75060/9299            |  |
|-------------------------------|---------------------------------------|--|
| 5.4.5 7.1                     |                                       |  |
|                               |                                       |  |
|                               |                                       |  |
|                               |                                       |  |
|                               |                                       |  |
|                               |                                       |  |
|                               | Personal Details                      |  |
|                               | Email XXX@XXX.com Edit                |  |
|                               |                                       |  |
|                               | Payment method                        |  |
|                               | New Bank Account                      |  |
|                               |                                       |  |
|                               | Account Type - Account Holder Type -  |  |
|                               | Dauties Number 0                      |  |
|                               |                                       |  |
|                               | Account Number Confirm Account Number |  |
|                               |                                       |  |
|                               | Name of Account Holder                |  |
|                               |                                       |  |
|                               | I agree to the Terms and Conditions   |  |
|                               | PAY                                   |  |
|                               |                                       |  |

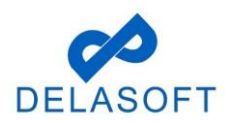

- Enter the remaining required ACH transaction details:
  - Confirm the 'Billing Address' details are correct or click the 'Edit Billing Address' checkbox (right side of page) and update with the correct billing address details
  - User clicks on the 'I agree to the Terms and Conditions' check box when data entry is complete
- S WISCONSIN Department Of Transportation Payment Portal Google Chrome  $\Box$   $\times$ acs-t.dot.wi.gov/payment/requestPayment/inde Personal Details Email XXX@XXX.com Edit Payment method New Bank Accoun Personal Account Checking 0 011200365 ø ..... ..... Vicki Vale I agree to the Terms and Conditions
- Click on the 'PAY' button

- Payment is processed and the 'Payment Success..!!' page is displayed
- User can close this window upon completion of payment

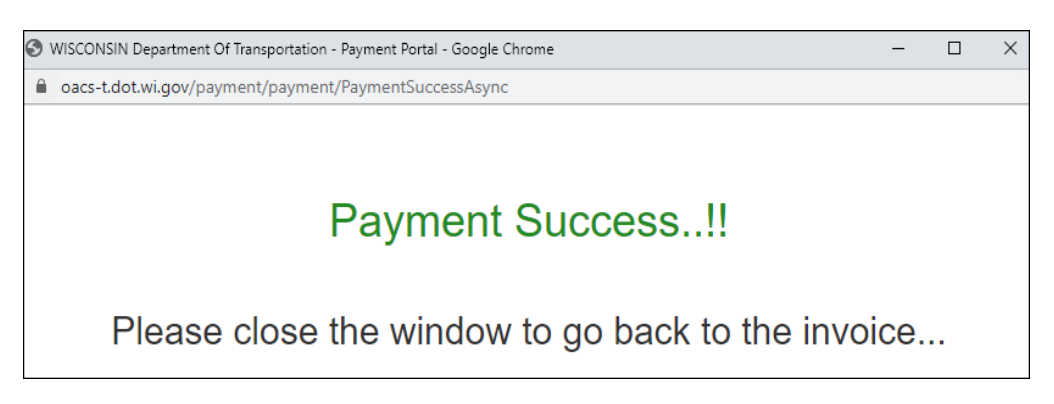

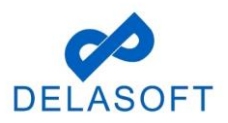

| <ul> <li>Outdoor Advertising</li> </ul>                    |                                                        |          |              |                             |                                   |                                                   | testuserexternal * 🚮 1 💿 🖂 |
|------------------------------------------------------------|--------------------------------------------------------|----------|--------------|-----------------------------|-----------------------------------|---------------------------------------------------|----------------------------|
| Permit Number - 021007                                     |                                                        |          | Permit Statu | s : Active                  |                                   |                                                   | Go Back to Invoices        |
| Invoice Number<br>Invoice Date<br>Due Date<br>Payment Date | : 75033<br>: 11/19/2020<br>: 1/18/2021<br>: 11/19/2020 |          |              | Invoice Status<br>Owner(ID) |                                   | Edit Payment Inf<br>Paid<br>: Testuserenternal () | ermation<br>(1)(81)        |
| Permit No                                                  | nton Status                                            | : Region | : County     | Route                       | Highway Number                    | : fee                                             | Ecompted :                 |
| R 4 1 <sup>3</sup> 8 1 2 4                                 |                                                        |          |              | - Anno                      | nuel To Be Pairt                  | -6.15                                             | 1-1017#### O               |
|                                                            |                                                        |          |              | Com                         | venience Fee:                     | :\$0                                              |                            |
|                                                            |                                                        |          |              | Tota<br>Amo                 | i Amount To Be Paid:<br>sunt Due: | :\$35<br>:\$0                                     |                            |
|                                                            |                                                        |          | Download Fu  | all Invoice                 |                                   |                                                   |                            |

• The 'Invoice Payment page displays Invoice Status as Paid.

If you have any questions or run into any issues with this process, please contact OACS Customer Support at <u>OutdoorAdvertising@dot.wi.gov</u> or call the Support Line at **608-266-8287**.

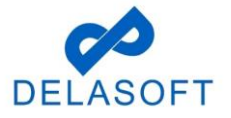